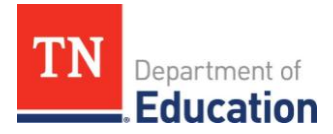

# Final Expenditure Report (FER) Instructions

### ePlan User Access

All users must have the correct ePlan user access role to access and complete the FER for a funding application. Users with existing ePlan access can verify their current User Access roles. To view existing access, visit <u>ePlan.tn.gov</u> and navigate to the **Address Book** and **Local Education Agency** (LEA) Role Contacts.

New ePlan users and existing ePlan users who need to request a User Access role must request the additional role using the applicable ePlan User Access Form (see eplan.tn.gov >TDOE Resources >User Access Forms). Users do not need to log in to ePlan to access *TDOE Resources*. Follow the instructions on the *User Access Form*, then email the completed form to <u>ePlan.Help@tn.gov</u> to request additional access roles. Please note that user access requests may take up to two business days to process. Users will receive an email confirmation when access has been granted.

| ePlan Role                                                                                                    | ePlan Function                                                                                                    |
|----------------------------------------------------------------------------------------------------|----------------------------------------------------------------------------------------------------|
| LEA Fiscal Representative<br>(CFO or treasurer)                                                                                        | Click <b>FER Draft Started</b> (or <b>FER Revision Started</b> for revisions)<br>Respond to report questions and enter financial information                                          |
| LEA Authorized Representative<br>(Director of Schools)<br>LEA Grant Program Director<br>LEA Fiscal Representative<br>LEA Fiscal Update | Respond to report questions and enter financial information in<br><b>Draft Started</b> status<br>Click <b>FER Draft Completed</b> (or <b>FER Revision Completed</b> for<br>revisions) |
| LEA Fiscal Representative                                                                                                    | Click FER LEA Fiscal Representative Approved<br>(Or FER LEA Fiscal Representative Not Approved)                                                                                       |
| LEA Authorized Representative                                                                                                    | Click FER LEA Authorized Representative Approved<br>(Or FER LEA Authorized Representative Not Approved)                                                                               |
| FER Grants Management                                                                                                    | The TDOE Staff member with the FER Grants Management<br>role clicks FER Grants Management Approved<br>(Or FER Grants Management Returned Not Approved)                                |

Below are the roles and the order of the status levels specific to the FER process.

After each status change, ePlan automatically sends a notification email to all users in the LEA with the ePlan role for the next step. For example, when the LEA Grant Program Director clicks 'Draft Completed,' ePlan automatically emails all users in the LEA with the role of LEA Fiscal Representative.

When hovering over **'Change Status To'** options, a tooltip shows the roles permitted to make the status change and includes the names of individual users associated with each role.

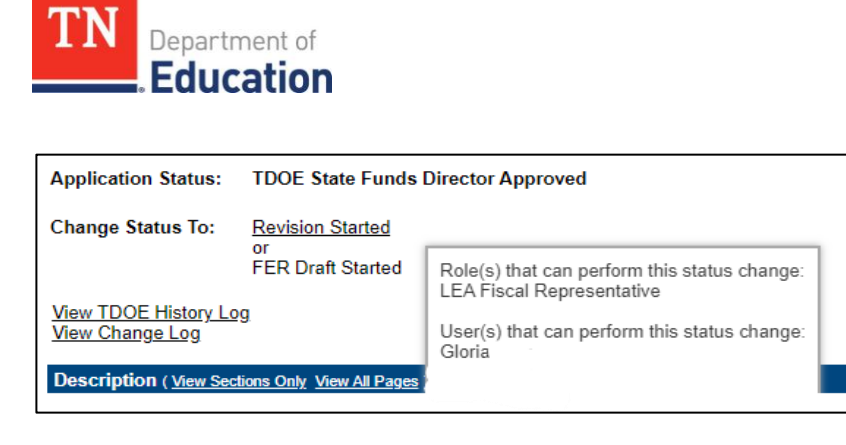

# **Before Beginning**

The FER cannot be initiated in ePlan if a grant budget revision or reimbursement request is incomplete. LEAs must complete and have approved any outstanding budget revisions. Next, it is recommended that LEAs make all necessary reimbursement requests before beginning the FER process. However, the final reimbursement request can be generated during the FER process, except for those grants in the Consolidated Funding Application (CFA) and any other grants designated annually by the department, for which requests must be completed and paid before starting the FER.

## **Overview of FER Sections**

The Actual Revenue, Final Expenditures, and Balance Sheet sections must be completed in each FER, except for any individual State grants, such as the Public School Security grant and the VPK grant, which do not require the Balance Sheet section to be completed.

Revenue received by the LEA must be reported in the Actual Revenue section. If additional revenue is being requested with the completion of the FER, this is also to be reported in the actual revenue amount.

Actual expenditures as reported in the LEA's accounting system must be reported in the Final Expenditures section. Please review what is reported in the Final Expenditures section for accuracy.

Assets, liabilities, and reserves as indicated on the LEA's Trial Balance for each grant must be reported in the Balance Sheet section. End-of-year reserves must be calculated based on the Trial Balance data.

A Statement of Revenues, Statement of Expenditures, and Trial Balance generated from the LEA's accounting system as of June 30 for the <u>individual program/grant</u>, excluding state grants, must be uploaded into the FER Related Documents page. The same information, summarized by fund, must be uploaded into the State Funds FER. The information in these documents must match what is entered into the corresponding sections of the FER.

Any remaining and allowable carryover amount must be entered on the Carryover page, as applicable. Detailed instructions follow.

**Note:** Any final reimbursement requests that are generated upon completion and approval of the FER will be paid seven (7) to nine (9) days after the FER Grants Management Final Approved step has been completed.

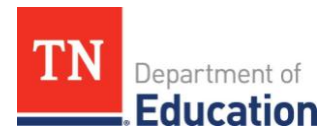

# **FER Instructions**

| Log in to ePlan.tn.gov                                                                                                    |                                                                                                    |
|----------------------------------------------------------------------------------------------------|----------------------------------------------------------------------------------------------------|
| ePlan Home         Search         TDOE Resources         Help for Current Page         Contact TDOE         Plan Sign-In         Public Access         Production                             | ePlan Sign-In  Sign-In  Email Address. Password Forgot your password?  Submit                                                                                                    |
| For users with roles in multiple organizations, click on the <b>Organization Name.</b>                                                                                                    | ePlan Home Associated Organizations Organization Number CBO_XX Organization Name Reminders                                                                                                    |
| On the left-side navigation menu, select <b>Funding&gt; Funding Applications.</b>                                                                                                    | Inbox       Planning       2025        All Active Applications          Monitoring       Plication       Due       Due         Funding       Funding Applications       Pplication       Due         Data and Information       Sections       5/1/2024 1         Reimbursement<br>Requests       Budget Summary       5/1/2024 1         Project Summary       Last Page Visited       ER) 3.0                                                                            |
| Click on the <b>Funding Application or Grant</b><br><b>Program</b> name. Funding Applications are<br>categorized as Entitlement Funding Applications<br>and Competitive Funding Applications. | Z025 v       All Active Application       v         Entitlement Funding Application       Due Date       Revision         ARP Homeless 2.0       1       TDOE ARP Homeles         Consolidated       5/1/2024 11:59:00 PM       7       TDOE FPO         CTE Perkins Basic       4       TDOE CTE Perkins       TDOE CTE Perkins         Elementary and Secondary School       3       TDOE Elementary         Emergency Relief (ESSER) 3.0       A       Secondary School |
| The Funding Application loads to the Sections page. On the Sections page, next to <b>Change Status To,</b> click on <b>FER Draft Started.</b>                                                 | Sections           Public District - FY 2025 - State Funds - Rev 1           Application Status:         TDOE State Funds Director Approved           Change Status To:         Revision Started<br>or<br><u>FER Draft Started</u>                                                                                                    |

| TN | Department of    |
|----|------------------|
|    | <b>Education</b> |

| confirmation message appears. Read the message text and click the <b>check box</b> next to the message                                                                                |                                                                                                    |  |
|----------------------------------------------------------------------------------------------------|----------------------------------------------------------------------------------------------------|--|
|                                                                                                    |                                                                                                    |  |
| Status Change Confirmation                                                                                                    |                                                                                                    |  |
| Organization Name - FY - Grant Program                                                                                                    |                                                                                                    |  |
|                                                                                                    |                                                                                                    |  |
|                                                                                                    |                                                                                                    |  |
| Once the applicant starts the Final Expenditure Report, no more revisions may any additional Reimbursement Requests for the grants in this Funding Applicati be bound by these terms. | be made to this Funding Application. Furthermore, the applicant may not create<br>on. By completing this status change, the applicant acknowledges and agrees to                                                                                                    |  |
| You are about to change the status to FER Draft Started. Check the box and Cli                                                                                                    | ick Confirm to change the status.                                                                                                    |  |
| Confirm                                                                                                    | Cancel                                                                                                    |  |
|                                                                                                    |                                                                                                    |  |
| Linen confirmation a Plan radiracta back to the <b>So</b>                                                                                                    | ations page of the EEP report                                                                                                    |  |
| opon commation, eman redirects back to the Se                                                                                                    | ctions page of the FER report.                                                                                                    |  |
|                                                                                                    |                                                                                                    |  |
| Under the Funding Application or Grant                                                                                                    |                                                                                                    |  |
| Program Name section, click the <u>Actual</u>                                                                                                    | Final Expenditures                                                                                                    |  |
| Revenue link. Balance Sheet                                                                                                    |                                                                                                    |  |
|                                                                                                    |                                                                                                    |  |
| Click on <b>Expand All</b> and choose the correct                                                                                                    | Upload Revenue Data                                                                                                    |  |
| revenue code. Enter the total revenue received                                                                                                    | Account - Account Description ( <u>Expand All Collapse All</u> )                                                                                                    |  |
| by the LEA, including revenue expected to be                                                                                                    | 00000 - Account Description 00000 - Revenues                                                                                                    |  |
| received upon completion and approval of the                                                                                                    | 11111 - Account Description                                                                                                    |  |
| FER, which should have been accrued on the                                                                                                    |                                                                                                    |  |
| LEA's general ledger.                                                                                                    | Save And Go To                                                                                                    |  |
|                                                                                                    | Account Account Deprintion / Survey All Colleges Alls                                                                                                    |  |
|                                                                                                    | 31000 - End of Year Equity (Reserve)                                                                                                    |  |
|                                                                                                    | S4500 - Restric Current Page                                                                                                    |  |
| Hover the cursor over the Save And Go To                                                                                                    | 34587 - Ret Next Page                                                                                                    |  |
| button and click on <b>Sections</b> to navigate back to                                                                                                    | 4 / UUU - Federal Ref Freedows Fage                                                                                                    |  |
| the Sections page.                                                                                                    | 47307 - ESSER Allocations                                                                                                    |  |
|                                                                                                    | Emergency Assistance to Non-Public Schools (EANS)                                                                                                    |  |
|                                                                                                    | Final Expenditure Report  Final Expenditure Report  Final Expenditure |  |
|                                                                                                    |                                                                                                    |  |
| Under the Funding Application or Grant                                                                                                    | Actual Revenue                                                                                                    |  |
| Program Name section, click the Final                                                                                                    | Final Expenditures                                                                                                    |  |
| Expenditures link.                                                                                                    | Balance Sheet                                                                                                    |  |
|                                                                                                    |                                                                                                    |  |

| TN | Department of<br>Education     |
|----|--------------------------------|
| TN | Department of <b>Education</b> |

| The Final Expenditures page will be pre-<br>populated* with the total amounts disbursed to<br>the LEA. <b>Update any amounts as necessary</b><br>to match the final expenditures on the LEA's<br>general ledger.<br>*Expenditures in the State Funds FER are not<br>prepopulated and must be uploaded or manually<br>entered          | Accelunt Numker         7/100 - Regular<br>Inter Idea National         72120 - Health Services         72250 - Education<br>Technology         72410 - Opention of<br>Plant         Total           Internet Consentity<br>Solvers         111.11         111.11         111.11         111.11           Solvers         1,111.11         1,111.11         1,111.11         1,111.11           Cline Suppline and<br>Materials         111.11         1,111.11         1,111.11         1,222.22           Gol         111.11         111.11         1,111.11         1,222.22           Gol         111.11         111.11         111.11         1,111.11           Total         111.11         1,111.11         1,111.11         1,111.11           Total         111.11         1,111.11         1,111.11         1,111.11           Total         111.11         1,111.11         1,111.11         1,111.11           Total         111.11         1,111.11         1,111.11         1,111.11         1,111.11         1,111.11         1,111.11         1,111.11         1,111.11         1,111.11         1,111.11         1,111.11         1,111.11         1,111.11         1,111.11         1,111.11         1,111.11         1,111.11         1,111.11         1,111.11         1,111.11         1,111.11 |
|----------------------------------------------------------------------------------------------------|----------------------------------------------------------------------------------------------------|
| When all amounts are updated, hover over the <b>Save And Go To</b> button and click on <b>Sections</b> to return to the <b>Sections</b> page.                                                                                                    | Account - Account Description (Exgand All Collagez All )         31000 - End of Year Equity (Reserve)         34500 - Restric         Xerrent Page         34587 - Ret         Next Page         47000 - Federal Ret         Previous Page         47300 - COVID Grave         History Log         47307 - ESSER         Allocations         Emergency Assistance to Non-Public Schools (EANS)         Final Expenditure Report         Save And Gonto         Emergency Assistance Non-Public Schools (EANS) Checklist                                                                                                    |
| Under the Funding Application or Grant<br>Program Name section, click the <u>Balance</u><br><u>Sheet</u> link.<br>Note: State grants do not require the completion<br>of the Balance Sheet in the FER.                                                                                                    | Actual Revenue<br>Final Expenditures<br>Balance Sheet                                                                                                    |
| Enter or upload amounts from the LEA's<br>general ledger Trial Balance report into the<br>Balance Sheet. The end-of-year reserves must<br>be calculated. See <b>Calculating Ending</b><br><b>Reserve Balances</b> in TDOE Resources ><br>Fiscal - District Technical Assistance > Year-<br>end Close One Pagers for more information. | Balance Sheet           Palls: Desirt # 2022 - Consolidated Admin Pool           Consolidated Admin Pool           Antr         Amment           Account Desirtfalm         Amment           Total         Cash in Fland         Opp           Total         Cash in Fland         Opp           Total         Cash in Fland         Opp           Total         Cash in Fland         Opp           Total         Cash in Fland         Opp           Total         Cash in Fland Admin         Opp           Total         Cash in Fland Admin         Opp           Total         Cash in Fland Admin         Opp           Total         Cash in Fland Admin         Opp           Total         Cash in Fland Admin         Opp           Total         Cash in Fland Admin         Opp           Total         Cash in Fland Admin         Opp           Total         Cash in Fland Admin         Opp           Total         Cash in Fland Admin         Opp           Total         Cash in Fland Admin         Opp           Total         Cash in Fland Admin         Opp           Total         Cash in Fland Admin         Opp                                                                                                    |
| When all amounts are updated, hover over the <b>Save And Go To</b> button and click on <b>Sections.</b>                                                                                                    | Software<br>471       Current Page       1,111.11         Other Supplies and<br>Materials<br>499       Next Page.<br>Previous Page.       1,111.11         Regular Instruction<br>Equipment<br>722       Sectons         History Log<br>722       History Log<br>History Log<br>Final Expenditure Report       1,222.22         Final Expenditure Report       Emergency Assistance to Non-Public Schools (EANS)       1,222.22         Save And Go to       Emergency Assistance Non-Public Schools (EANS) Checklist       1,222.22                                                                                                    |

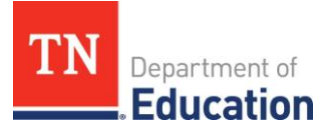

| Under the <b>Funding Application</b> or <b>Grant</b><br><b>Program Name</b> section, click the <u>FER</u><br><u>Summary Report 1</u> link.                                                                                                    | Actual Revenue         Final Expenditures         Balance Sheet         FER Summary Report 1         FER Summary Report 2         FER Related Documents                                                                                                    |  |
|----------------------------------------------------------------------------------------------------|----------------------------------------------------------------------------------------------------|--|
| The total assets must be equal to the sum of liabilities, reserves, and fund balance on this page. For more information, see <b>Balancing Final Expenditure Reports for Summary Report 1</b><br>and Summary Report 2 in TDOE Resources > Fiscal-District Technical Assistance > Year-end One Pagers.                                                   | FER Summary Report 1       FY 2024 - State Funds - Rev 2 - 141 - General Purpose       FY 2024 - State Funds - Rev 2 - 141 - General Purpose       Count     Account       Account     Account Description       1000     Total Assets       3100     Liabilities Reserves and Fund Balance       530 /160 Accent     530 /160 Accent                                                                                                    |  |
| For state-funded grants where the balance sheet is not required, FER Summary Report 1 is not applicable.                                                                                                    |                                                                                                    |  |
| When <b>FER Summary Report 1</b> is balanced,<br>hover over the <b>Save And Go To</b> button and<br>click on <b>Sections.</b>                                                                                                    | Software<br>471       Current Page       1,111.11         Other Supplies and<br>Materials       Next Page       1,111.11         Other Supplies and<br>Materials       Next Page       1,111.11         Previous Page       Previous Page       1,111.11         Allocations       History Log       1,111.11         Total       Emergency Assistance to Non-Public Schools (EANS)       1,222.22         Save And Go To       Emergency Assistance Non-Public Schools (EANS) Checklist                                                                                                    |  |
| Under the <b>Funding Application</b> or <b>Grant</b><br><b>Program Name</b> section, click the <u>FER</u><br><u>Summary Report 2</u> link.                                                                                                    | Actual Revenue         Final Expenditures         Balance Sheet         FER Summary Report 1         FER Summary Report 2         FER Related Documents                                                                                                    |  |
| The beginning-of-the-year reserves, fund<br>balance, and revenues must equal total<br>expenditures and end-of-year reserves.<br>See <b>Balancing Final Expenditure Reports for</b><br><b>Summary Report 1 and Summary Report 2</b> in<br>TDOE Resources, Fiscal - District Technical<br>Assistance, Year-end Close One Pagers for<br>more information. | FER Summary Report 2         Davidson County (190) Public District - FY 2022 - Consolidated - Rev 8 - Consolidated Admin Pool         Band Summary Consolidated - Rev 8 - Consolidated Admin Pool         Consolidated - Rev 8 - Consolidated Admin Pool         Summary Consolidated - Rev 8 - Consolidated Admin Pool         Summary Consolidated - Rev 8 - Consolidated Admin Pool         Summary Consolidated Admin Pool         Annound         Summary Consolidated Pool         Consolidated Pool       Summary Consolidated Admin Pool         Annound         Summary Consolidated Pool       Summary Consolidated Admin Pool         Consolidated Pool       Summary Consolidated Pool         Consolidated Admin Pool       Summary Consolidated Pool         Consolidated Revenues       Summary Consolidated Pool         Consolidate Pool       Summary Consolidated Pool         Consolidated Pool       Annound         Consolidated Pool       Summary Consolidated Pool         Consolidated Pool       Summary Consolidated Pool         Consolidated Pool       Summary Consolidated Pool |  |

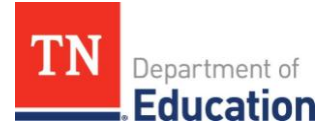

| When <b>FER Summary Report 2</b> is balanced,<br>hover over the <b>Save And Go To</b> button and<br>click on <b>Sections.</b>                                                                                                    | Software<br>471       Current Page       1,111.11         Other Supplies and<br>Materials       Next Page         499       Previous Page         499       Previous Page         722       Allocations         Total       Emergency Assistance to Non-Public Schools (EANS)         Final Expenditure Report       I.222.22         Save And So To       Emergency Assistance Non-Public Schools (EANS) Checklist |  |
|----------------------------------------------------------------------------------------------------|----------------------------------------------------------------------------------------------------|--|
| Click the FER Related Documents link.                                                                                                    | Final Expenditures         Balance Sheet         FER Summary Report 1         FER Summary Report 2         FER Related Documents                                                                                                    |  |
| Click on <b>Upload New</b> to attach the Statement of<br>Revenue, Statement of Expenditures, and Trial<br>Balance reports from the LEA's accounting<br>system. Upload other supporting documentation,<br>as necessary.                                                                                                    | ional Documents<br>nt Template Document/Link<br><mark>Lipioad New</mark>                                                                                                    |  |
| For each document, click the Select button to attach the appropriate file, enter the file name in the Document Name field, and click the <b>Create</b> button.                                                                                                    | Please select a file to upload. Upload Data File: Document Name: Create Cancel                                                                                                    |  |
| Hover over the <b>Go To</b> button and click on <b>Sections.</b>                                                                                                    | Gor Tor       Current Page         Next Page       nets         Provious Page       nets         Type       Sections         Supporting Documentat       History Log         Allocations       Li         Final Expenditure Report       Li         Emergency Assistance Non-Public Schools (EANS) Checklist       Li                                                                                               |  |
| On the Sections page, click on <b>Carryover</b> under the Final Expenditure Report section.                                                                                                    | Assuranca Final Expenditure Report Carryover Program Checklist Program Checklist All                                                                                                    |  |
| Enter the amount you wish to carry over in the<br>Amount to Carry Over field. In most cases, this<br>will be the Amount Eligible for Carryover. If you<br>want to carry over less than the eligible amount,<br>enter that specific amount in the Amount to<br>Carry Over field and then check the box to<br>acknowledge the carryover amount being less | Grant     Allocation     Expenditures     Cash<br>Rocehed     Amount<br>Romaining     Amount<br>Eligible for<br>Carry over     Amount<br>Carry Over       Grant Program     \$123,456.78     \$111.111.11     \$111.111.11     \$12,345.67     \$12.245.67     0.000       So not     \$0.00     \$0.00     \$0.00     \$0.00     \$0.00     0.000                                                                  |  |

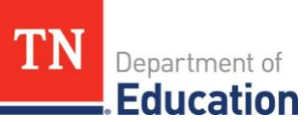

| <ul> <li>than the eligible amount. When the FER is approved by the state, the carryover amount that the LEA indicated will automatically populate in the next fiscal year's grant application.</li> <li>Click the Save And Go To button and select Sections.</li> <li>The State Funds FER has Other Year-end Reports that the LEA must complete prior to submitting the FER. Please see Appendix A.</li> </ul> | Grant     Allocation     Expenditores     Cash<br>Received     Amount<br>Renaining     Amount<br>Eligible for<br>Carry over     Anount to<br>Carry over     Acknowledge<br>Carry over       Grant Program     \$123,4567     \$111,111,111     \$111,111,111     \$12,245,667     0.00       S0.00     \$3.00     \$3.00     \$3.00     \$3.00     0.00                                                                                                    |
|----------------------------------------------------------------------------------------------------|----------------------------------------------------------------------------------------------------|
| <ul> <li>Once both Summary Reports are balanced, check for validation messages on the Sections page. Click on Messages.</li> <li>Errors will prevent you from completing the FER. Resolve all errors.</li> <li>Review warnings and address any issues as applicable.</li> </ul>                                                                                                    | Validation           Messages           validation Messages           validation Messages |
| Click on the Return to Sections Page link.                                                                                                    | Return To Sections Page                                                                                                    |
| Click on FER Draft Completed.                                                                                                    | Change Status To: FER Draft Completed<br>or<br>FER Cancelled                                                                                                    |
|                                                                                                    |                                                                                                    |

If the LEA Fiscal Representative completed the FER, the status should be changed to LEA Fiscal Representative Approved. If someone else completes the FER, the LEA Fiscal Representative must review it for accuracy before granting approval. Next, the LEA Authorized Representative will review and approve the FER.

The **State Funds FER** has an intermediate approval step. The TDOE regional finance consultant will review the FER after the LEA Fiscal Representative approves it. If corrections are needed, the consultant will return the FER to the LEA Fiscal Representative. If there are no corrections to make, the consultant will click on FER TDOE State Funds Fiscal Consultant Approved. The FER will then require approval by the LEA Authorized Representative.

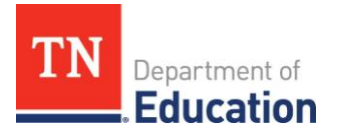

## Instructions for LEA Fiscal Representative to Approve FER

| Log in to <u>ePlan.tn.gov</u>                                                                                                    |                                                                                                    |  |
|----------------------------------------------------------------------------------------------------|----------------------------------------------------------------------------------------------------|--|
| ePlan Home<br>Search • • • • • • • • • • • • • • • • • • •                                                                                                    | ePlan Sign-In                                                                                                    |  |
| TDOE Resources         Help for Current Page         Contact TDOE         Updates to ESSER 3.0 District Templates (8/12/202         Contact TDOE         Pellan Sign-In         Public Access         Production         Decklop Resources         Decklop Resources                                                                                        | Sign-In         Email         Address.         Password:                                                                                                    |  |
| Click on the <b>Organization Name.</b>                                                                                                    | ePlan Home Associated Organizations Organization Number CBO_XX Organization Name Announcements Reminders                                                                                                    |  |
| On the left-side navigation menu, select <b>Funding &gt; Funding Application.</b>                                                                                                    | Plan Home     Plan Home     Organization Name - PY     Organization Name - PY     Proving     Planing     Planing     Pla |  |
| Click on the Grant Program Name.       FY <ul> <li>All Active Applications</li> <li>Entitlement Funding Application</li> <li>Grant Program</li> <li>Competitive Funding Application</li> <li>Revision</li> </ul> Competitive Funding Application       Revision         There are no matching Competitive applications for this fiscal year.       Revision |                                                                                                    |  |
| Next to Change Status To, click on FER<br>Fiscal Representative Approved.                                                                                                    | Application Status:         FER Draft Completed           Change Status To:         FER LEA Fiscal Representative Approved<br>or<br>FER LEA Fiscal Representative Returned Not Approved                                                                                                    |  |
| Click the <b>Confirm</b> button.<br>Once the LEA Fiscal Representative has<br>approved the FER, the LEA Authorized<br>Representative will follow the Instructions for the<br>Authorized Representative to Approve the FER.                                                                                                    | Status Change Confirmation         Public District - FY 2025 - Innovative School Models (ISM) - Rev 2         No validation errors were found, but one or more warnings exist.         You are about to change the status to FER LEA Fiscal Representative Approved. Click Confirm to change the status.         Confirm       Cancel                                                                                                    |  |

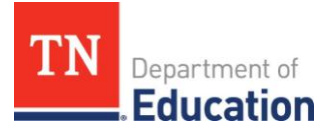

# Instructions for LEA Authorized Representative to Approve FER

The LEA Authorized Representative will **log into ePlan.** On the left-side navigation menu, select **Funding>Funding Applications.** Click on the **Grant Program Name.** Next to **Change Status To**, click on **LEA FER Authorized Representative Approved.** 

| Log in to ePlan.tn.gov                                                                                                    |                                                                                                    |  |
|----------------------------------------------------------------------------------------------------|----------------------------------------------------------------------------------------------------|--|
| ePlan Home<br>Search TDOE Resources Help for Current Page Contact TDOE Updates to ESSER 3.0 District Templates (8/12/202 Contact: Jennifer Rouse@tn.gov                                                              | ePlan Sign-In Sign-In Email Address.                                                                                                    |  |
| Plan Sign-In       Translated versions of the required and public facir         Public Access       ESSER 3.0 are now available to districts. The temp         German, Spanish, Arabic, and French.       Production | Password:                                                                                                    |  |
| Click on the Organization Name.                                                                                                    | Associated Organizations Organization Number Organization Number CBO_XX Organization Name Announcements Reminders                                                                                                    |  |
| On the left-side navigation menu, select <b>Funding&gt; Funding Applications.</b>                                                                                                    | Bigs Hank     Adverse     Adverse     Adverse     Accurate A Accurate A |  |
| Click on the Grant Program Name.                                                                                                    | FY       All Active Applications         Entitlement Funding Application       Revision         Grant Program       1         Competitive Funding Application       Revision         There are no matching Competitive applications for this fiscal year.                                                                                                    |  |
| After reviewing the FER and if in agreement, click on <b>FER Authorized Representative Approved.</b>                                                                                                    | Application Status:         FER LEA Fiscal Representative Approved           Change Status To:         FER LEA Authorized Representative Approved or FER LEA Authorized Representative Returned Not Approv                                                                                                    |  |
| Click the <b>Confirm</b> button.                                                                                                    | Status Change Confirmation         Organization Name - FY - Grant Program         No validation errors were found, but one or more warnings exist.         You are about to change the status to FER LEA Authorized Representative Approved. Click Confirm to change the status.         Confirm       Cancel                                                                                                    |  |
| Once the application status is <b>FER LEA</b><br><b>Authorized Representative Approved</b> , the<br>FER is submitted. The last step is for TDOE to<br>click <b>FER Grants Management Final</b><br><b>Approved</b> .  | Application Status:       FER LEA Authorized Representative Approved         Change Status To:       EER Grants Management Final Approved         or       FER Grants Management Primary Approved         or       FER Grants Management Returned Not Approved         or       FER Grants Management Returned Not Approved                                                                                                    |  |

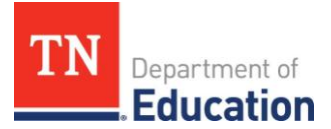

# Appendix A: Other Year-End Reports

### **Expenditures by Other Agencies**

Enter by function code the expenditures made by other government agencies for the benefit of the schools. Examples include:

1) School resource officers (SROs) who are paid by the county sheriff department or city police department (72100).

2) Capital projects paid by the county general fund, such as roof replacement, HVAC replacement, school bus purchase, etc. (91300).

#### **Expenditures for School Indebtedness**

Enter the total principal and interest paid on debt, the total amount paid by schools directly to creditors, and the total amount paid by schools to local governments. You may need to contact your local funding body for this information.

#### **School Indebtedness**

Input the initial debt balance as of July 1, 20xx, the principal paid down or retired, and any new bonds or notes issued during the current fiscal year in which you are completing the FER. Record debt held by the school district or on behalf of the school district by the local government. You may need to contact the local funding body for this information. The principal paid that is reported in 51020 must match the principal payments reported on the Expenditures for School Indebtedness report in 51050.

#### Non-Centralized Cafeteria

LEAs with non-centralized cafeteria systems must provide the total cafeteria expenditures, total cafeteria equipment costs, and the total USDA non-centralized commodities.

If your LEA has a centralized cafeteria, report school nutrition revenue and expenditures in Fund 143.

|                                                                                            | Amount           |
|--------------------------------------------------------------------------------------------|------------------|
| 71100 - Regular Instruction Program                                                        | 0.00             |
| 71150 - Alternative Instruction Program                                                    | 0.00             |
| 71200 - Special Education Program                                                          | 0.00             |
| 71300 - Vocational Education Program                                                       | 0.00             |
| 71400 - Student Body Education Program                                                     | 0.00             |
| 71600 - Adult Education Program                                                            | 0.00             |
| 72100 - Students                                                                           | 3,635,094.75     |
| 72200 - Instructional Staff                                                                | 0.00             |
| 72300 - General Administration                                                             | 0.00             |
| 72410 - School Administration-Ofe of Principal                                             | 0.00             |
| 72510 - Business Administration                                                            | 0.00             |
| 72520 - Human Services(Resources)/Personnel                                                | 0.00             |
| 72600 - Operation & Maintenance of Plant                                                   | 0.00             |
| 72710 - Student Transportation                                                             | 0.00             |
| 72810 - Other Support Services - Central and Other                                         | 0.00             |
| 73100 - Food Service                                                                       | 0.00             |
| 73300 - Community Services                                                                 | 0.00             |
| 73400 - Early Childhood Education                                                          | 0.00             |
| 76100 - Regular Capital Outlay                                                             | 0.00             |
| 80000 - Education Debt Service                                                             | 0.00             |
| 91300 - Education Capital Projects                                                         | 68,500,174.13    |
| 99000 - Other Uses(Transfers)                                                              | 0.00             |
| Total                                                                                      | \$72,135,268.88  |
| Expenditures for School Indebtedness                                                       |                  |
| have County (400) Public District - FY 2023 - State Funds - Rev 3 - Other Year-End Reports |                  |
| Go To                                                                                      |                  |
|                                                                                            | BD - Bonded Debt |
| 51050 - School Principal Paid/Retired on Bonds/Notes                                       | 355,000.00       |
| 51060 - Interest Paid on School Bonds/Notes                                                | 170,413.00       |
| 51090 - Total Amount Paid from Schools to Creditors                                        | 125,000.00       |
| 510901 - Total Amount Paid from Schools to Primary Government                              | 0.00             |
| 51000 - School Debt Expenditures Paid by Local Non-Educational Agencies                    | \$400 413 00     |

| \$ | School Indebtedness                                                      |
|----|--------------------------------------------------------------------------|
| •  | Public District - FY 2023 - State Funds - Rev 3 - Other Year-End Reports |
| 1  | Go To 🕨                                                                  |

| l |                                                      | BD - Bonded Debt |
|---|------------------------------------------------------|------------------|
|   | 51010 - School Debt Outstanding - 7/1                | 3,906,000.00     |
|   | 51020 - School Principal Paid/Retired on Bonds/Notes | 355,000.00       |
|   | 51030 - New Bonds/Notes Issued                       | 0.00             |
|   | 51040 - Net Indebtedness for Schools - 06/30         | \$3,551,000.00   |

Non Centralized Cafeteria

Go To

81000 - Total Cafeteria Expenditures

82000 - Cafeteria Equipment Expenditures

84100 - USDA Non-Centralized Commodities

85000 - Net Cafeteria Expenditures

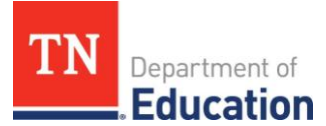

### Appendix A: Other Year-End Reports

### **Student Activity Funds**

Report School General and Restricted Fund(s) revenue and expenditures, and Board allocations to General and/or Restricted Funds. Board allocations are funds transferred from Fund 141 General Purpose to individual schools. An example is the \$200 per teacher for instructional supplies and materials required by Tennessee Investment in Student Achievement (TISA) that many districts transfer to the schools.

#### Tuition

If applicable, enter the total tuition paid to out-ofstate school districts.

#### **Career Ladder**

In Fund 141 General Purpose, the Career Ladder reserves must be adjusted annually. In most systems, this balance is in the account 34560 - Restricted for Instruction. The beginning and ending reserve balances in this report must match those reported in the Fund 141 Balance Sheet. For guidance on how to calculate Career Ladder reserve balances, refer to TDOE Resources > Fiscal District Technical Assistance > Year-end Close and Final Expenditure Reporting > Calculating Ending Reserve Balances.

#### Indirect Cost Data Collection

In the first section, all LEAs will enter their attendance director's annual salary and benefits. They will also enter the workers' compensation insurance rate assigned to clerical staff. The remaining sections of the report will only open for the appropriate LEAs to enter the requested information. The second section applies to LEAs with the top ten ADMs in the state, and the third section applies to LEAs with a non-centralized cafeteria.

# Student Activity Funds Public District - FY 2023 - State Funds - Rev 3 - Other Year-End Reports Go To Þ 87000 - General Fund Income Per School Books 87100 - General Fund Income BOE Allocations 88000 - General Fund Expenditures Per School Books 89000 - Restricted Fund Income Per School Books 89100 - Restricted Fund Income BOE Allocations 90000 - Restricted Fund Expenditures Per School Books Tuition Public District - FY 2023 - State Funds - Rev 3 - Other Year-End Reports Go To 77000 - Tuition Paid to Out of State LEAs Career Ladder Public District - FY 2023 - State Funds - Rev 3 - Other Year End Ren 0.00 Adjusted Reserve 46610 - Revenue: Career Ladder Salary S \$15,481.47 ADJUSTED RESERVE PLUS REVENUE Payments to Regular (Full Time) Perso 9,500.00 Payments to Retired (120 day) Personne 1,200.00 Total Payments \$11,700.00 \$11,700.00 Object Code 117 (Source: FER) 34560 - Career Ladder Supplement Equity (End of Year) Indirect Cost Data Collection Public District - State Funds - Rev 2 - Other Year-End Reports ndirect Cost Data Entry (Enter Data from FY 2025 Attendance Director Salary \* s Attendance Director Benefits \* s Workers Compensation Clerical Rate - Ex: Clerical rate of 0.47 will be entered as 0.47.

Is this LEA in the top ten of ADMS in the State for 2024-25? (The fields in this section will only be available to those LEAs in this category.)

Did the LEA have a Non-Centralized Cafeteria during 2024-25? (The fields in this section will only be available to those LEAs in this category.)